# タブレットと通信機器の 接続方法

#### テザリングでスマートフォンと接続する方法

## スマートフォンのテザリング機能を使っ てスマホとタブレットを接続することも できます。

※契約によっては、テザリングができなかったり、別途有料になったりする場合 もあります。自分の通信キャリアの契約の確認をしてください。
※授業動画を見るには多くの通信容量を使用します。通信容量の契約内容を確認 して使用してください。

※テザリング中は、バッテリーの消費が激しくなります。

## スマートフォン(androidの場合) ※androidは機種によって多少画面が違いますので、詳しくは それぞれの機種の説明書などを確認してください。

#### ▶ 先にスマートフォンの設定を行います。

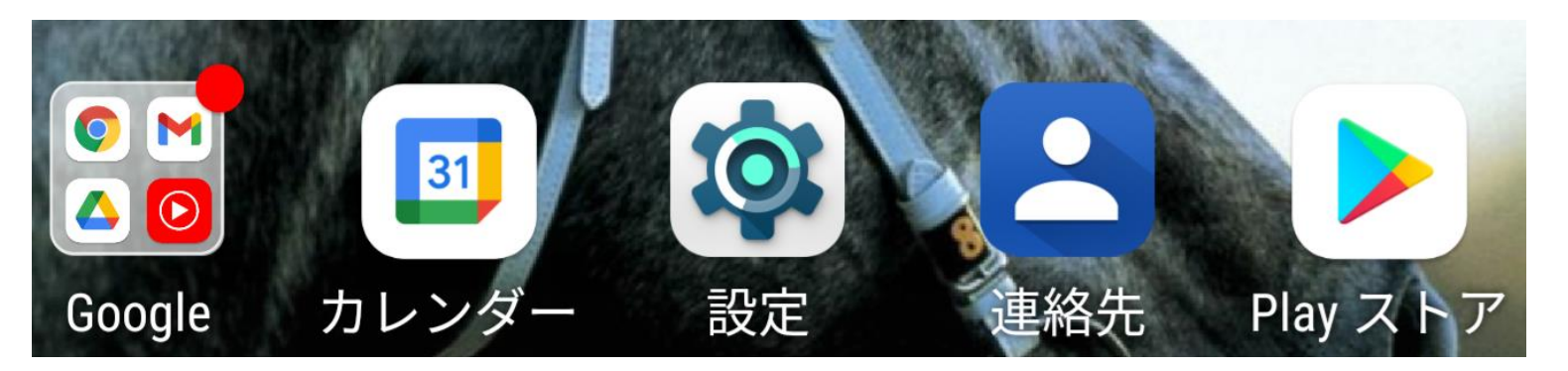

### スマートフォンの画面から『設定』をタップしてください。

# スマートフォン (androidの場合)

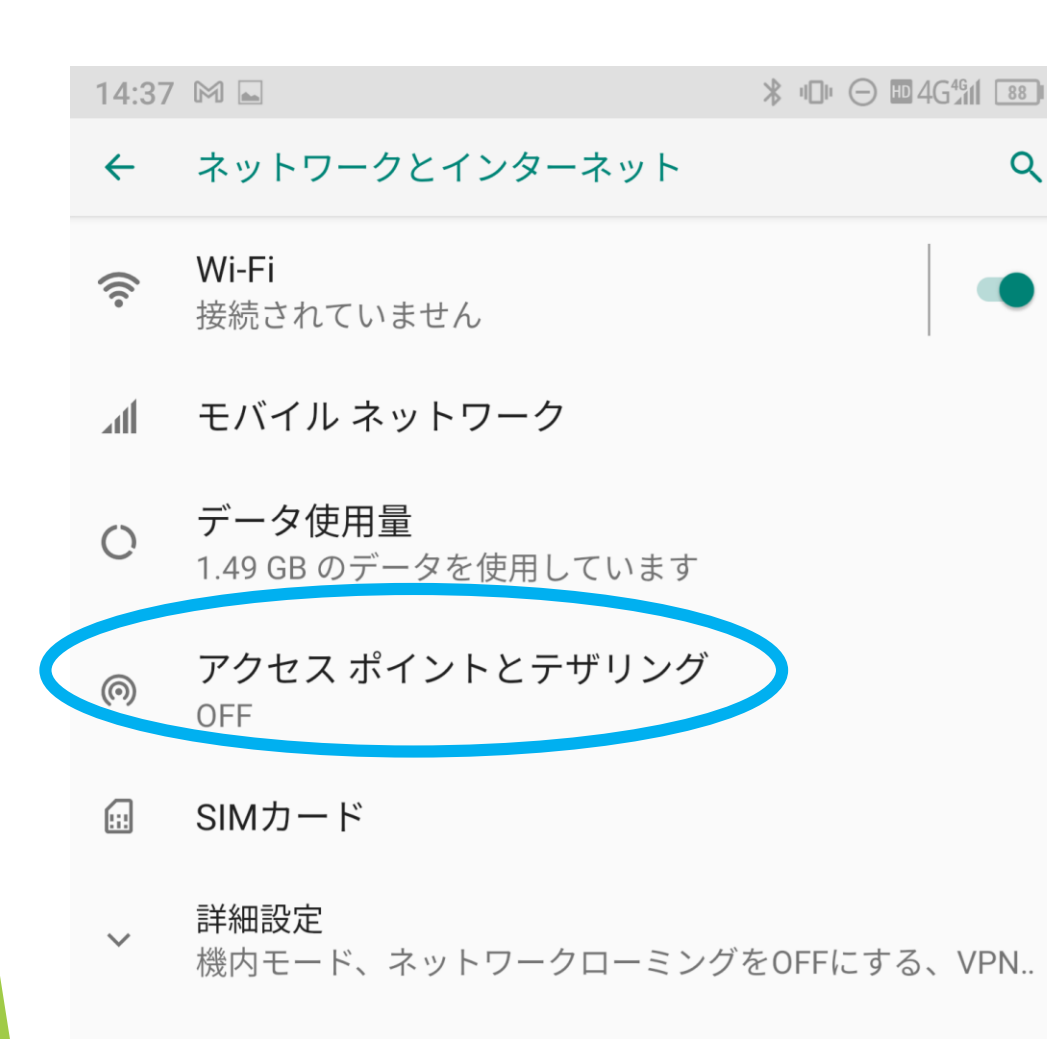

『ネットワークとインターネット』の項目から『アクセスポイントとテザリング』を選びます。
※機種によっては『無線とインターネット』の項目の『テザリングとポータブルアクセス』となるなど表現が変わっています。

※iphoneの場合は 『インターネット共有』を選びま す。

## スマートフォン (androidの場合)

14:37 M 🖬 アクセス ポイントとテザリング  $\leftarrow$ Q Wi-Fi アクセス ポイント インターネット接続やコンテンツを他の端末と共有しない USB テザリング スマートフォンのインターネット接続を USB 経由 で共有 Bluetooth テザリング スマートフォンのインターネット接続を Bluetooth で共有 アクセス ポイントとテザリングを使用して、モバイルデ (i)ータ通信により他の端末にインターネット接続を提供しま

す。アプリを使ってアクセスポイントを作成し、コンテン

ツを近くの端末と共有することもできます。

『Wi-Fiアクセスポイント』 Wi-Fiを選びます。

※iphoneの場合は『ほかの人の接続を許可』を選びます。

## スマートフォン (androidの場合)

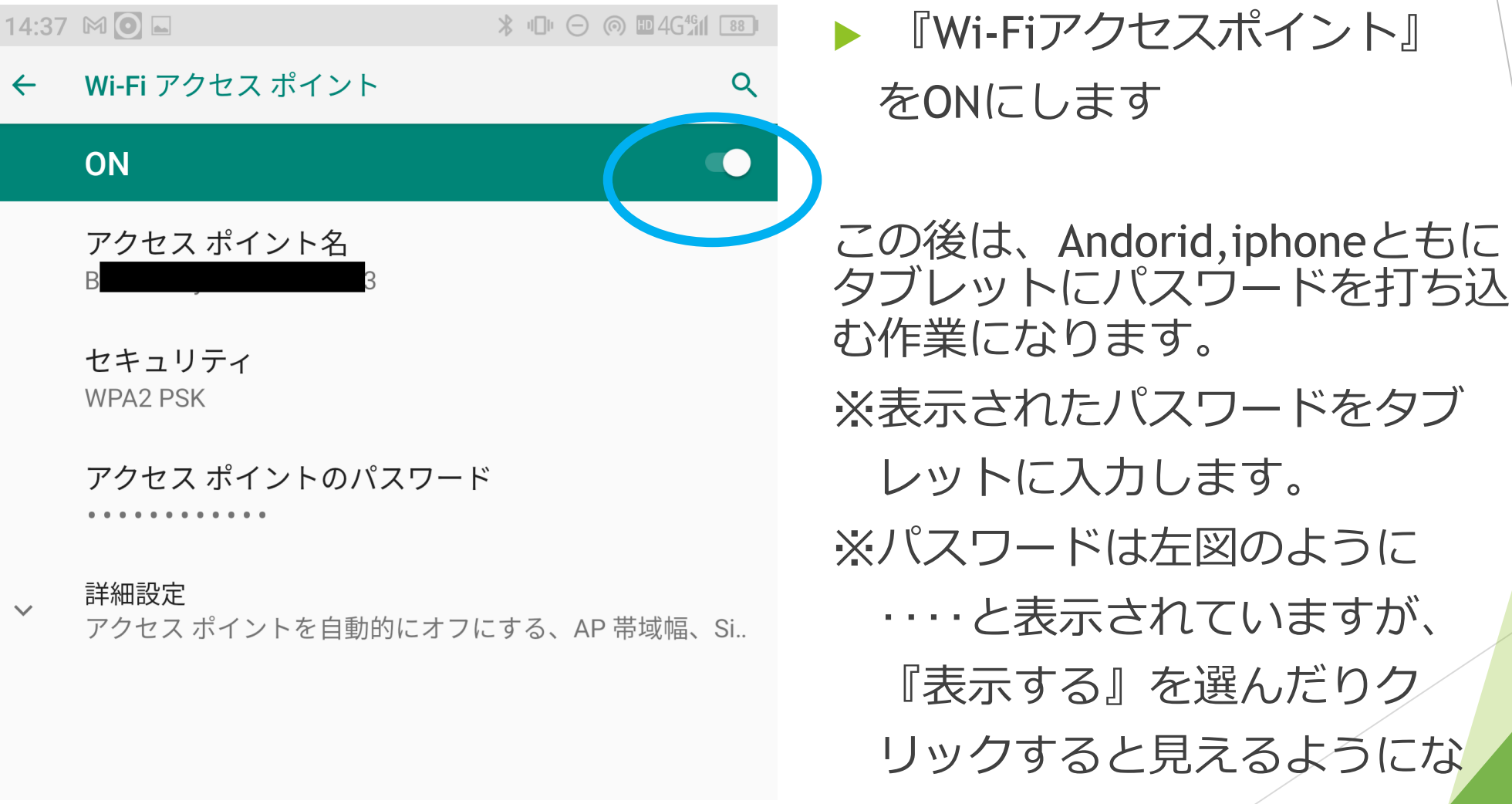

ります。

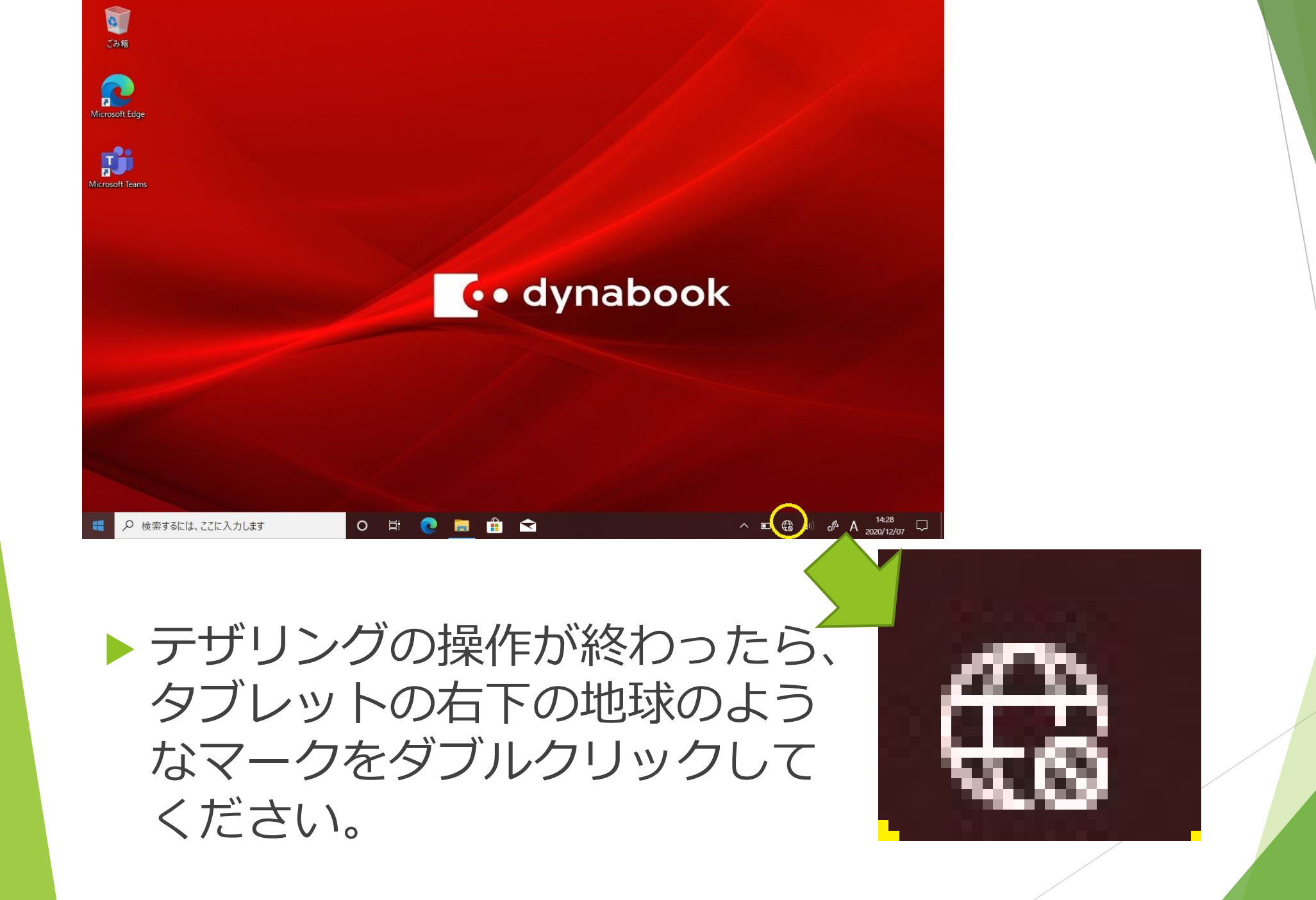

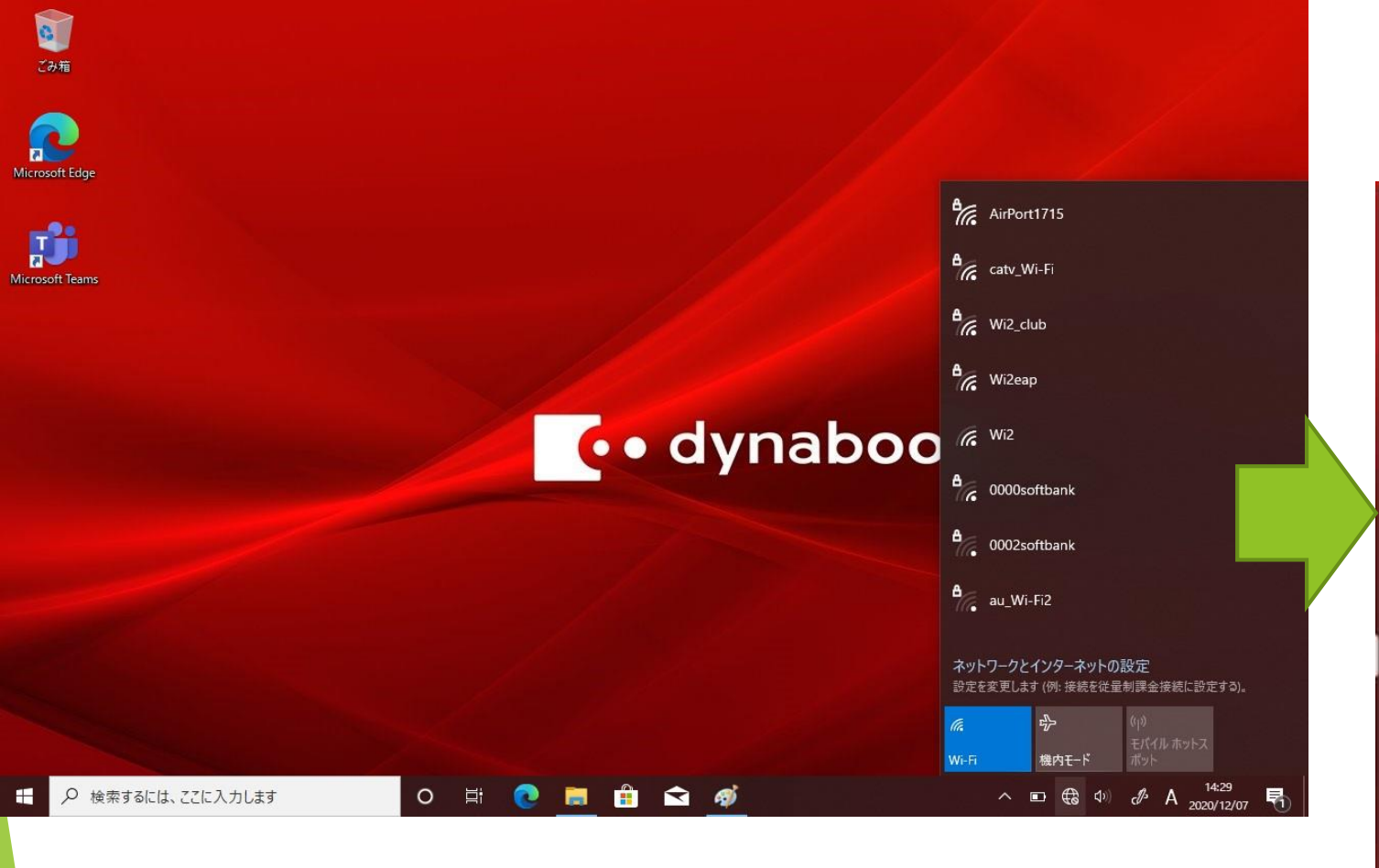

 上のような画面になります。
 表示されたリストの中からスマー トフォンのアクセスポイント名を 選んでクリックしてください。

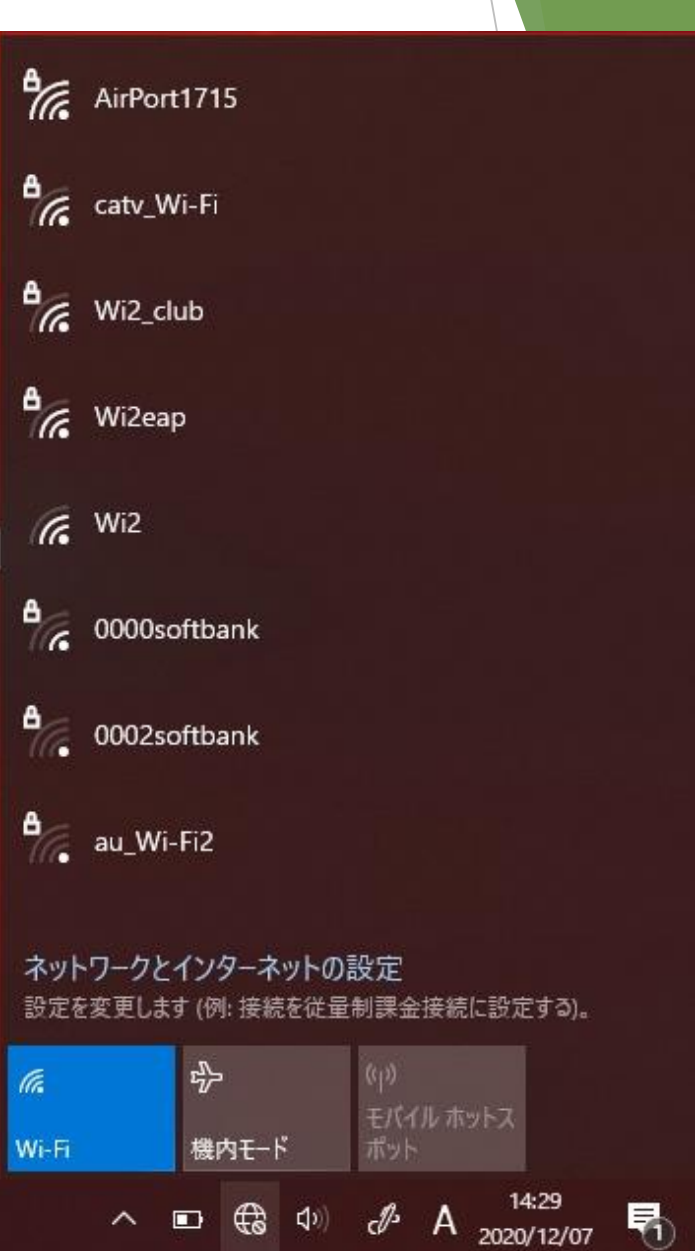

| こみ箱                                                                                                    |                                                                                                    |      |                        |
|----------------------------------------------------------------------------------------------------|----------------------------------------------------------------------------------------------------|------|------------------------|
| Microsoft Edge                                                                                                    | <ul> <li>AirPort1715<br/>セキュリティ保護あり</li> <li>ネットワーク セキュリティキーの入力</li> </ul>                           | ₽//. | AirPort1715<br>セキュリティ係 |
| Codynaboo                                                                                                    | レーターのボタンを押して接続することもできます。<br>次へ キャンセル<br><sup>●</sup> catv_Wi-Fi<br>● -                               |      | ネットワーク t               |
|                                                                                                    | <ul> <li>₩i2_club</li> <li>₩i2eap</li> <li>₩i2</li> <li>₩i2</li> </ul>                               | ₽/.  | 次<br>catv_Wi-Fi        |
|                                                                                                    | <ul> <li> <sup>0000softbank</sup><br/>ネットワークとインターネットの設定<br/>設定を変更します (例: 接続を従量制課金接続に設定する)。</li></ul> | °77. | Wi2_club               |
| 日本 10 日本 10 | WF-Fi 機肉モード ボット<br>ヘ ■ 電 Φ ∂ A 2020/12/07 民                                                          | •    | Wi2eap                 |
| ▶ 『ネットワークセキュリティキー                                                                                                    | の入力』を求                                                                                               | G    | Wi2                    |

- 『ネットワークセキュリティキーの入力』を求められますので、それを入力してください。
- androidは『アクセスポイントのパスワード』 iphoneは『Wi-Fiのパスワード』を入力してくだ さい。

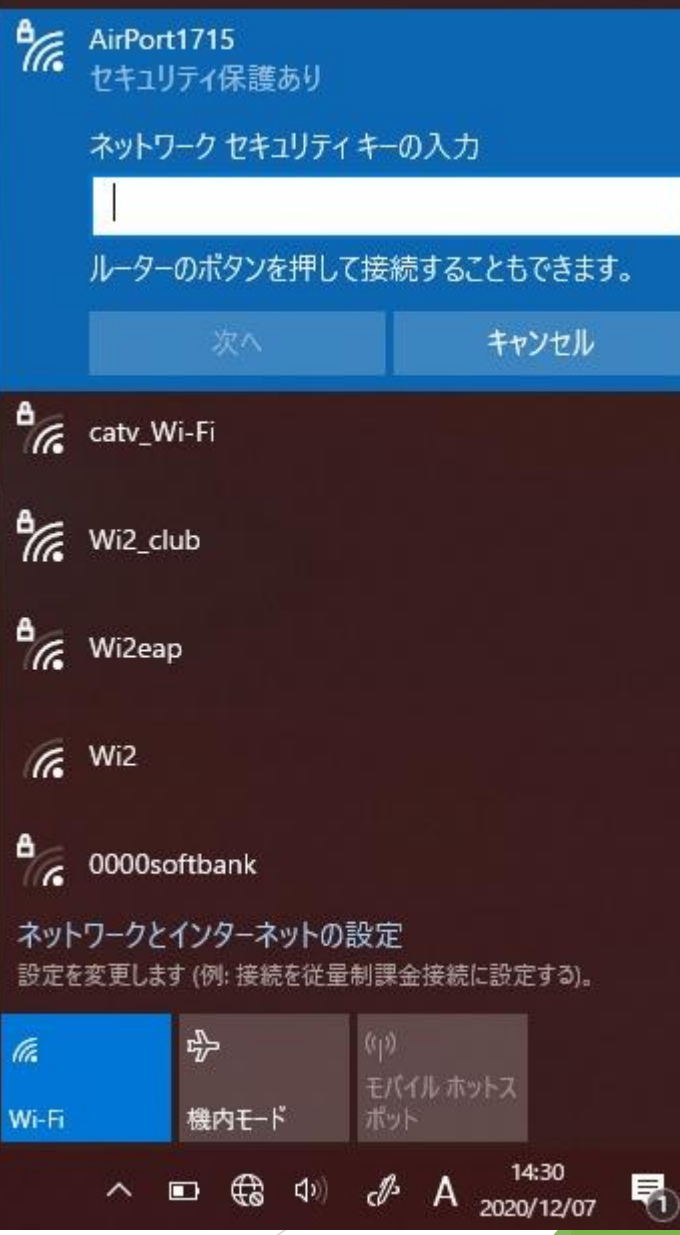

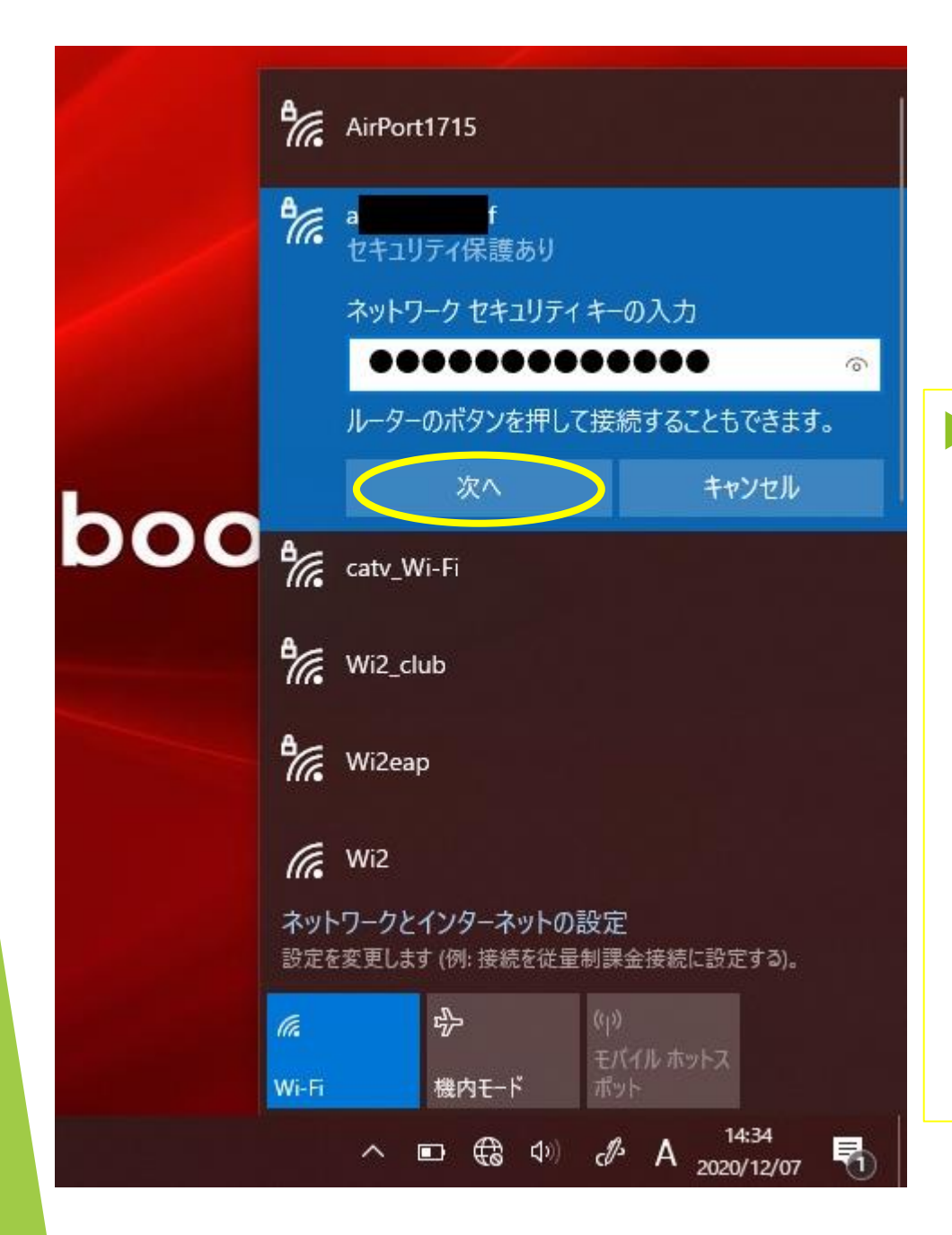

#### セキュリティーキーを入力 して『次へ』をクリックし てください。

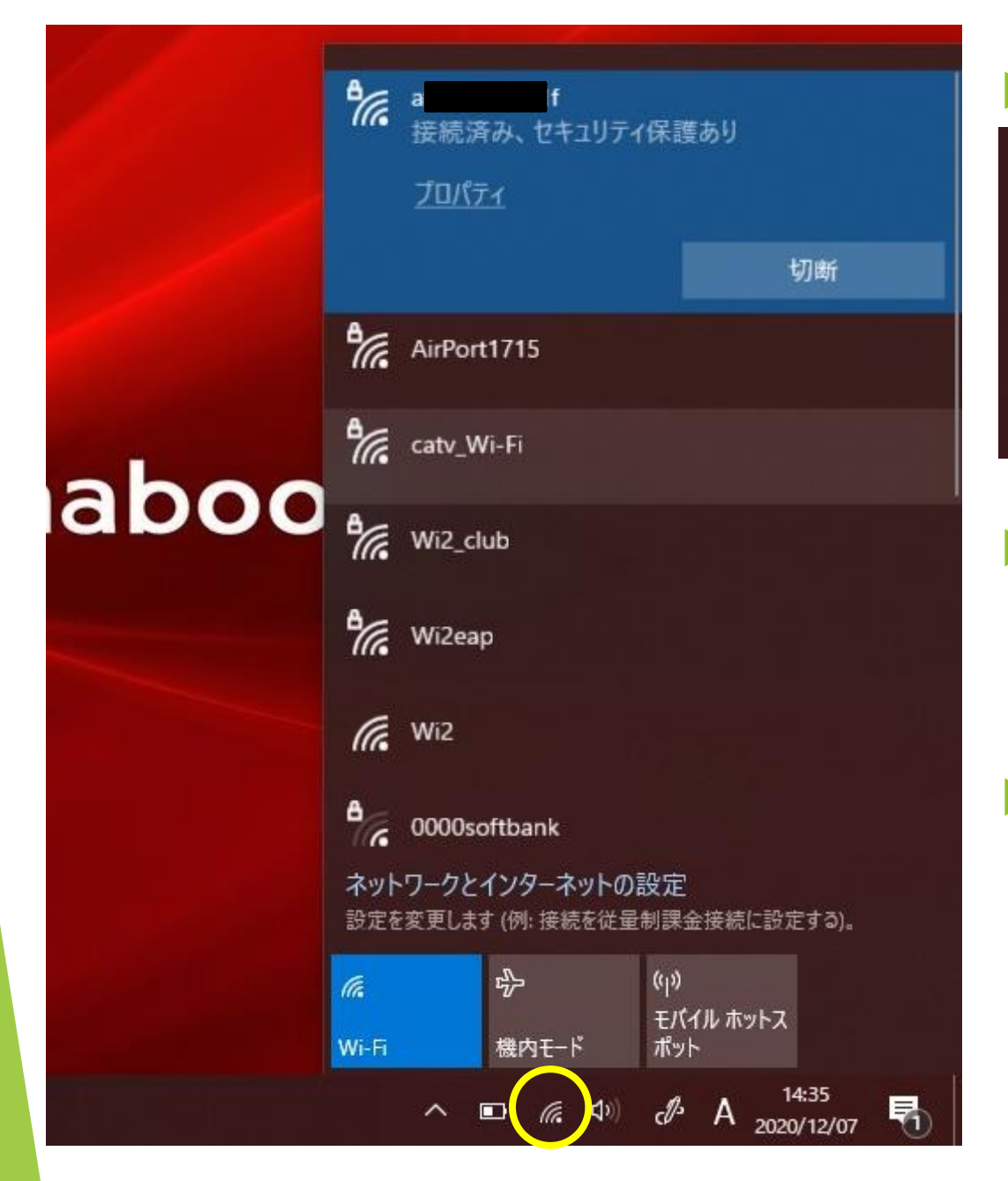

#### ▶ これで接続が完了です。

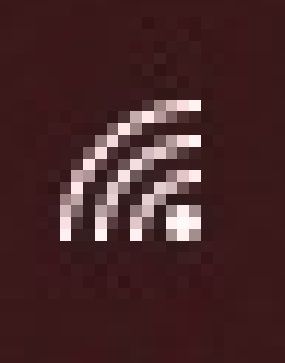

 ↑このマークがタブレット 画面の右下にある場合は、
 Wi-Fiに接続されています。
 Wi-Fiの接続を切る場合には上記マークをクリックして、接続している機械の名前を選んで『切断』をクリックしてください。